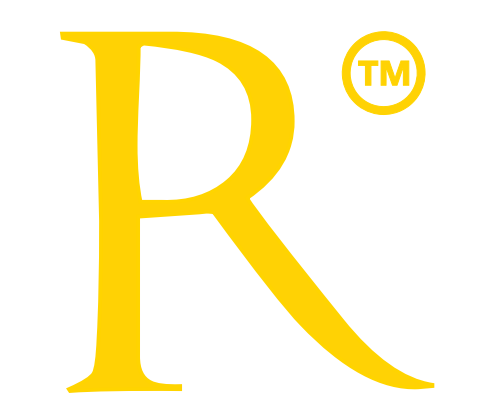

# ТАКСИ С ТРАДИЦИЯМИ

Линия для водителей: (048) 770-22-07

Для сверки недосчитанного простоя и сокращения пассажиром маршрута, набрать диспетчера.

Забрендируй свой автомобиль и получи льготные условия.

## Зарабатывай, а не работай!

1. ЗАГРУЗКА И АКТИВАЦИЯ ПРИЛОЖЕНИЯ

Загрузить приложение возможно с сайтов компании www.3113.taxi или www.718.taxi

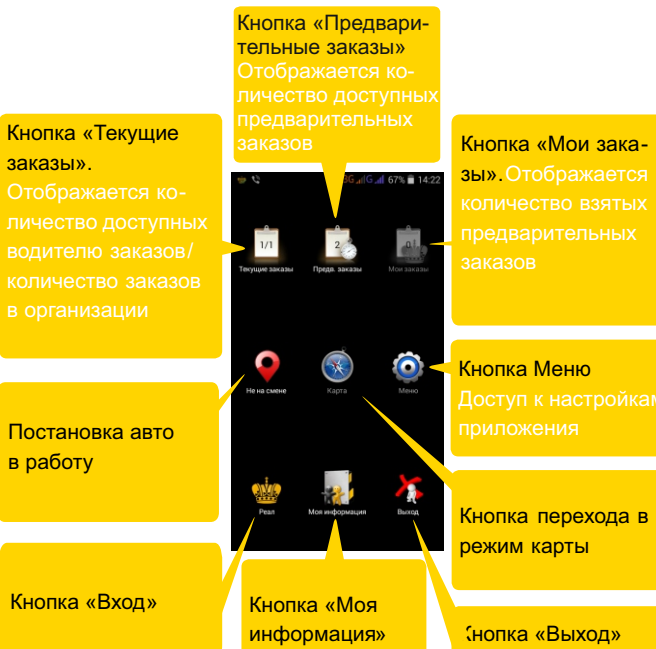

### 2. НАЧАЛО РАБОТЫ С ПРИЛОЖЕНИЕМ

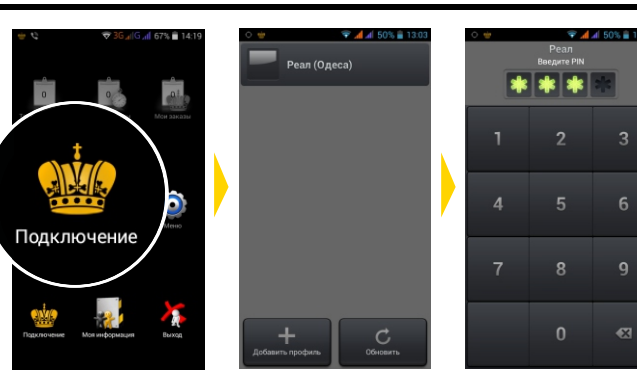

Нажать «Подключение». Выбрать компанию Ввести ПИН-код

По умолчанию, ПИН-кодом являются четыре последние цифры номера телефона, с которого происходила активация приложения.

### 3. ВЫХОД НА СМЕНУ

Чтобы иметь возможность брать заказы, необходимо встать на

Нажать «Не на

смене». Откроется

💎 세 🖋 26% 🗎 13:2

панель статусов.

Выберите свою

стоянку

🖨 31 🚢

стоянку. Каждый район города разбит на участки, определяемые программой как «стоянки». Постановка водителя на стоянку подразумевает, что он находится в границах указанного участка. На иконках начинает отображаться количество заказов ▲ 26% ■ 13.

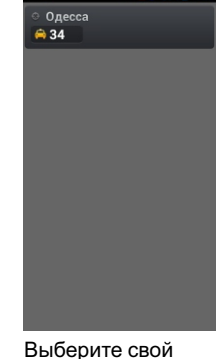

район

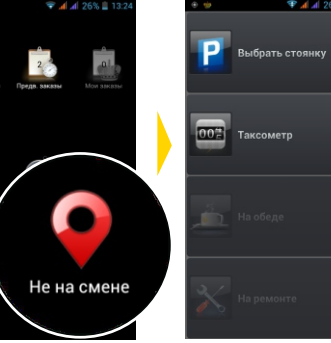

Нажать «Выбрать стоянку». Откроется панель районов.

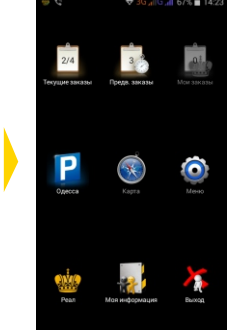

### 4 КНОПКИ ЗАКАЗОВ

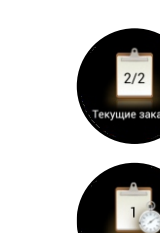

ближайших стоянках. На значке «Предварительные заказы» отображается количество доступных заказов.

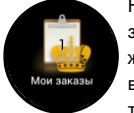

На значке «Текушие заказы» первая цифра ото-

бражает количество заказов на вашей стоянке, вторая – общее количество доступных заказов при выключенном фильтре или количество заказов на

> На значке «Мои заказы» отображается количество взятых предвари тельных заказов.

### 5. ВЫБОР ТЕКУЩИХ ЗАКАЗОВ

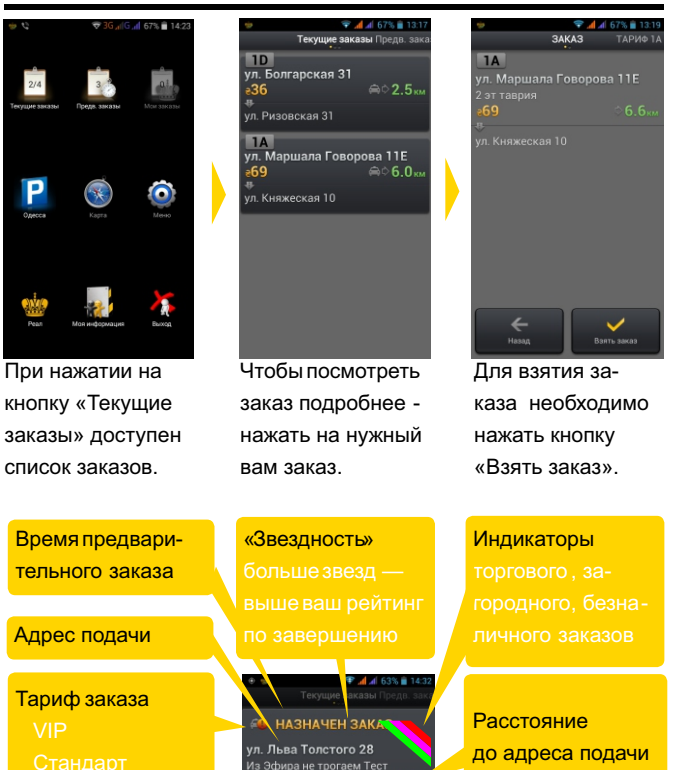

а и Петрова 14

до адреса подачи Примечание Адрес назначения

Ориентировочная стоимость заказа

Статус изменился: парковка «Одесса»

### 6. ВЫБОР ПРЕДВАРИТЕЛЬНЫХ ЗАКАЗОВ

ag 3

п. Ризовская 31

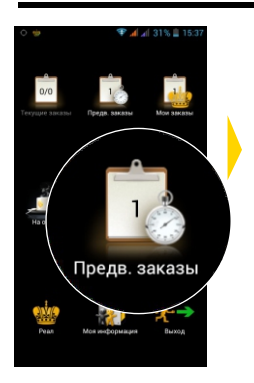

1А ул. Маршала Говорова 11Е

Нажмите на кнопку «Предварительные заказы». Количество взятых предварительных заказов отображается на значке «Мои заказы».

В списке заказов Для взятия заказа выберите интеренажмите кнопку сующий вас заказ. «Взять заказ». Нажатие на адрес Число заказов позволяет увидеть на значке «Мои дополнительную заказы» главной информацию по панели увеличит ся на единицу

За 35 минут до назначенного времени заказа у водителя запрашивается подтверждение, и, если в течение 5 минут водитель не подтвердил готовность выполнения заказа, водитель снимается. а заказ переходит обратно в продажу в «Текущие заказы». Не требуют подтверждения предварительные заказы, время подачи для которых составляет менее часа.

заказу.

### 7. ВЫЕЗД ПО АДРЕСУ ПОДАЧИ

После назначения водителя, клиенту автоматически отправляется СМС либо автоинформатор: «Такси "3113" Выехал Фиат Желтый N3113»

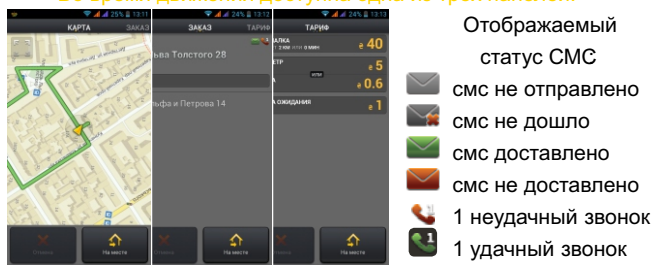

По прибытию водитель должен нажать кнопку «На месте».

### 8. ОЖИДАНИЕ КЛИЕНТА

По прибытии машины по адресу система отправляет клиенту СМС-сообшение: «Такси "РЕАЛ" Вас ожидает Фиат Желтый N3113» Клиенту предоставляется время для выхода, которое не является простоем.

Для текущих заказов время простоя начинается спустя 10 минут после отзвона клиенту о прибытии машины

Для предварительных заказов простой начинается со времени, на которое был заказ, если водитель приехал не позже, чем за 5 минут до назначенного времени

Панель «Таймер информирует об окончании время ожидания. Предусмотрена возможность звонка клиенту

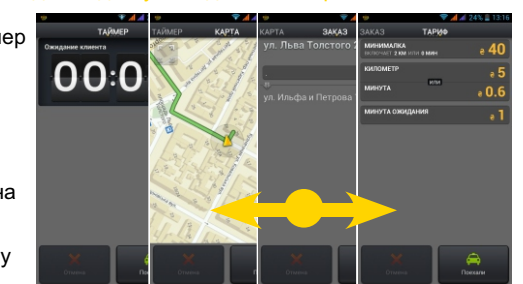

После посадки клиента необходимо нажать кнопку «Поехали».

### 9. ИНТЕРФЕЙС ТАКСОМЕТРА

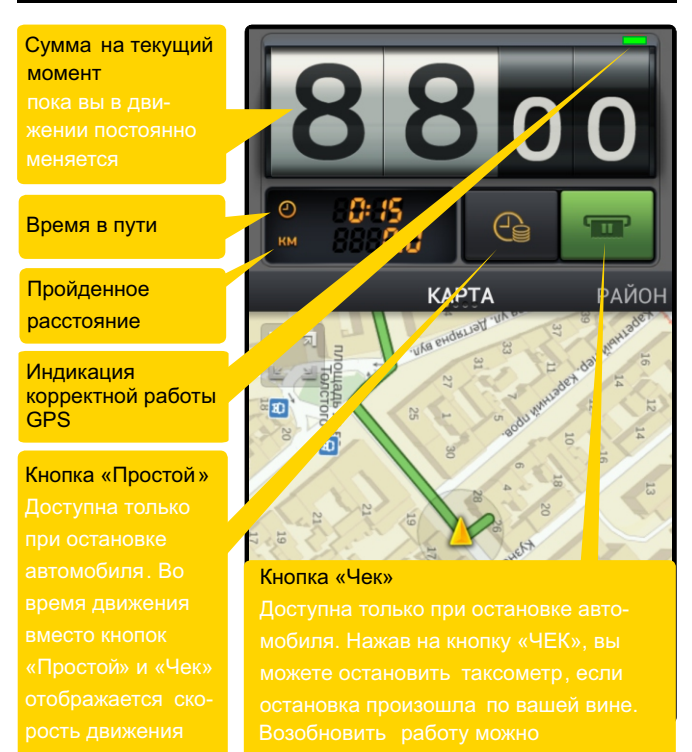

### 10. ЗАВЕРШЕНИЕ ЗАКАЗА

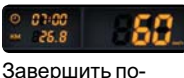

ездку можно только после полной остановки. Во время движения по маршруту. вместо кнопок "Простой" и "Чек" отображается его текущая скорость автомобиля.

Простой После остановки и нажатия кнопки «Чек» на экране отображается чек с полной информацией о поездке. Нажав кнопку «Оплачено», водитель завершает заказ

0

+ 11.6. e 88 Спасибо 1

Заказ закрывается. клиент оповешается СМС о сумме поездки.

### 11. ПОКУПКА РАБОЧЕЙ СМЕНЫ

Смены водителей дают возможность работать с заранее оплаченным временем. Купив смену, водитель имеет возможность выполнять заказы за меньшую стоимость. Как правило, в сменах, предлагаемых для продажи, стоимость заказа (по услугам) отличаются от «типовой» стоимости заказа.

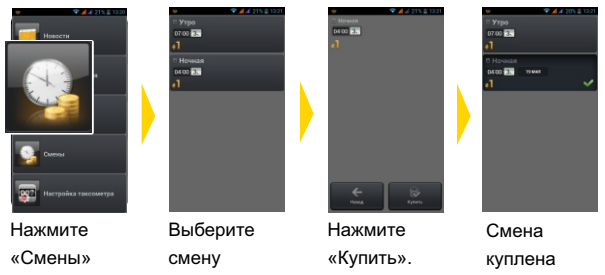

### 12. КНОПКА МОЯ ИНФОРМАЦИЯ

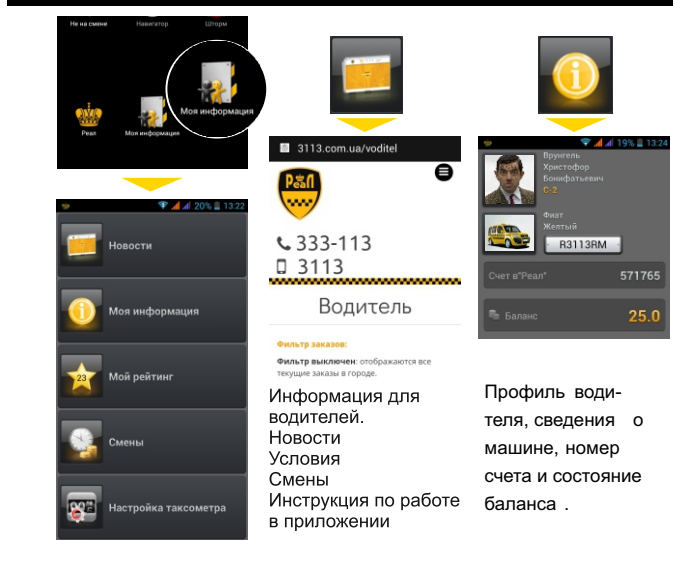

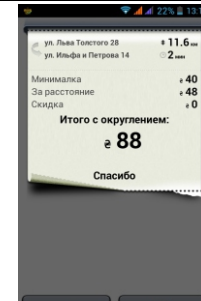